1. Login with your FSA at the following website: https://mtsu.campuslabs.com/planning/dashboard

2. The dashboard should look like this:

| ll Planning                                        |              |                                                                              |
|----------------------------------------------------|--------------|------------------------------------------------------------------------------|
| * AV 2020-2021                                     |              |                                                                              |
| Dashboard<br>My Plan Items                         | Sort Default | Announcements                                                                |
| My Items (0) Responsible Items (0) Contributor (0) | 2014         | Assessment Resources                                                         |
| You have not created any items in AY 2020-2021.    |              | Plans                                                                        |
|                                                    |              | Assessment<br>7/1/15 - 8/2/30<br>Quest for Student Success 2025              |
|                                                    |              | 7/1/19 - 6/30/25<br>Academic Master Plan                                     |
|                                                    |              | 7/1/17 - 9/10/25<br>Division/Support Assessment                              |
|                                                    |              | Student Affairs<br>9/1/20<br>Partnerships and Outreach                       |
|                                                    |              | Unit Assessment Plan                                                         |
|                                                    |              | SAMPLE: Unit Assessment Plan (ACM)<br>SAMPLE Service / Operational Area Plan |
|                                                    |              | Sample Student Affairs Plan (Dayton Example)                                 |

3. Click on the 'triangle' shape in the top left menu.

| l Planning                                                                      |                                                                                                    | <b>4</b> 6       |
|---------------------------------------------------------------------------------|----------------------------------------------------------------------------------------------------|------------------|
| Av 2020-2021                                                                    | AV 2020-2021 / ASSESSMENT<br>Middle Tennessee State University                                                             |                  |
| Q search                                                                        | FILTER Sort Default                                                                                                    |                  |
| College of Behavioral and dealth<br>Sciences<br>Criminal Justice Administration | There are no plan items associated with the current Time Period, Plan, and Organizational Unit. Show 10 • Viewing 0-0 of 0 |                  |
| BS Criminal Justice Administration                                              | Click Here                                                                                                    | 2023 Anthology I |
|                                                                                 |                                                                                                    |                  |
|                                                                                 |                                                                                                    |                  |
|                                                                                 |                                                                                                    |                  |

4. Select your department and program from the left menu.

| 🛗 AY 2020-2021 💌                                    | AY 2020-2021 / ASSESSMENT                                                                        |                                    |                          |
|-----------------------------------------------------|--------------------------------------------------------------------------------------------------|------------------------------------|--------------------------|
| T Assessment                                        | Psychology                                                                                       |                                    |                          |
| My Units Institution                                | Ten Items                                                                                        | Cost Default                       | - Dise how               |
| Q search                                            | FILIER                                                                                           | Sort Default                       | T Plan item              |
| Middle Tennessee State University                   | New Mission Statement Item                                                                       |                                    |                          |
| Academic Affairs                                    | Psychology<br>Mission Statement                                                                  |                                    | Comple<br>7/1/20 - 6/30/ |
| College of Behavioral and Health<br>Sciences        | To provide up-to-date, well-designed programs which are delivered to students ef                 | ectively.                          |                          |
| Psychology >                                        | Psychology                                                                                       |                                    |                          |
| BS                                                  | 1:Goal                                                                                           |                                    | 7/1/20 - 6/30/           |
| BS Industrial/Organizational                        | To provide opportunities for student involvement in faculty research activities                  |                                    |                          |
| BS Psychology - Pre-graduat<br>School Concentration | Psychology<br>2:Goal                                                                             |                                    | 7/1/20 - 6/30/           |
| Ed.S. Psychology                                    |                                                                                                  |                                    |                          |
| MA Psychology - Clinical<br>Concentration           | To support and encourage faculty partnerships and professional development with<br>and community | other organizations, as well as se | arvice to the university |
| MA Psychology - Experimental<br>Concentration       | aychology<br>33 cal                                                                              |                                    | 7/1/20 - 6/30/           |
| MA Psychology -                                     | To support and encourage faculty research involvement                                            |                                    |                          |
| Industrial/Organizational<br>Concentration          | Psychology<br>4:Goal                                                                             |                                    | 7/1/20 - 6/30/           |
| MA Psychology - Quantitative<br>Concentration       | Show 10 • Viewing 5 of 5                                                                         |                                    |                          |
| MA School Psychology                                |                                                                                                  |                                    |                          |

5. Select academic year from the drop-down menu.

| Planning                                                                                                    |                        |                           |                                |                   |                 |            |                              |
|----------------------------------------------------------------------------------------------------|------------------------|---------------------------|--------------------------------|-------------------|-----------------|------------|------------------------------|
| AY 2020-2021<br>AY 2011-2012 (locked)<br>AY 2012-2013 (locked)<br>AY 2013-2015 (locked)<br>AY 2013-2015 (locked)<br>AY 2014-2015 (locked)<br>AY 2014-2015 (locked)<br>AY 2015 (locked)<br>AY 2015 ( | assessment             |                           |                                |                   |                 |            |                              |
| AY 2015-2016<br>AY 2016-2017<br>AY 2017-2018<br>AY 2018-2019<br>AY 2018-2019<br>AY 2019-2020<br>New Miss                                                                                                    | Statement Item         |                           |                                | Sor               | Default         | •          | + Plan Item •                |
| AY 2020-2021<br>AY 2021-2022<br>AY 2022-2023<br>College of Behavioral and Health                                                                                                    | ent                    |                           |                                |                   |                 |            | Complete<br>7/1/20 - 6/30/21 |
| Sciences To provid<br>Psychology Psychology                                                                                                    | p-to-date, well-desigr | ned programs which are    | delivered to students effectiv | rely.             |                 |            |                              |
| BS 1:Goal                                                                                                    | $\backslash$           |                           |                                |                   |                 |            | 7/1/20 - 6/30/21             |
| BS Industrial/Organizational To provide<br>BS Psychology - Pre-graduate Psychology<br>School Concentration 2:Goal                                                                                                    | pportunities for stude | ent involvement in facult | y research activities          |                   |                 |            | 7/1/20 - 6/30/21             |
| Ed.S. Psychology<br>MA Psychology - Clinical and comm                                                                                                    | nd encourage faculty   | partnerships and profes   | sional development with othe   | er organizations, | as well as serv | vice to th | ne university                |
| Concentration Psychology<br>MA Psychology - Experimental 3:Goal<br>Concentration                                                                                                    |                        | \                         |                                |                   |                 |            | 7/1/20 - 6/30/21             |
| MA Psychology -<br>Industrial/Organizational<br>Concentration 4:Goal                                                                                                    | nd encourage faculty   | research involvement      |                                |                   |                 |            | 7/1/20 - 6/30/21             |
| MA Psychology - Quantitative<br>Concentration Show 10                                                                                                    | Viewing 1-5 of 5       | N<br>Dron do              | wh shows A                     | radomi            | c Voar          |            |                              |
| MA School Psychology                                                                                                    |                        | Drop do                   | WIT SHOWS A                    | Lauenn            | c ieai          |            |                              |

6. Each academic year, please complete 'Close the Loop' and start and end dates for each SLO.

| New Nun                                                                                                    | nber Identifier Fie<br>Type                                                                                                    | eld *                                                                                                    |                           |                        |                  |              |                                         |                       |                   |                                    |                      |                                                                      |
|----------------------------------------------------------------------------------------------------|----------------------------------------------------------------------------------------------------|----------------------------------------------------------------------------------------------------|---------------------------|------------------------|------------------|--------------|-----------------------------------------|-----------------------|-------------------|------------------------------------|----------------------|----------------------------------------------------------------------|
| 1<br>Outcome                                                                                                    | Туре                                                                                                    |                                                                                                    |                           |                        |                  |              |                                         |                       |                   |                                    |                      | _                                                                    |
| Outcome                                                                                                    | Туре                                                                                                    |                                                                                                    |                           |                        |                  |              |                                         |                       |                   |                                    |                      |                                                                      |
| C1 1 1                                                                                                    |                                                                                                    |                                                                                                    |                           |                        |                  |              |                                         |                       |                   |                                    |                      |                                                                      |
| Student                                                                                                    | Learning Outcom                                                                                                    | ne                                                                                                    |                           |                        |                  |              |                                         |                       |                   | •                                  |                      |                                                                      |
| Outcome                                                                                                    | Statement *                                                                                                    |                                                                                                    |                           |                        |                  |              |                                         |                       |                   |                                    |                      |                                                                      |
| Graduat                                                                                                    | ting students will d                                                                                                    | demons                                                                                                    | strate k                  | nowle                  | dge of th        | ne maj       | or concept                              | s, theoreti           | al perspe         | ctives, empiri                     | cal findings,        | and historical tre                                                   |
| Addition                                                                                                    | al Description of                                                                                                    | Outcor                                                                                                    | me                        |                        |                  |              |                                         |                       |                   |                                    |                      |                                                                      |
| File Edi                                                                                                    | it View Insert Fo                                                                                                    | ormat                                                                                                    | Tools                     | Table                  |                  |              |                                         |                       |                   |                                    |                      |                                                                      |
| 50                                                                                                    | Paragraph                                                                                                    | ~ B                                                                                                    | B I                       | ≡                      | = =              | ≣            | ≣                                       | !≡ ~ :                | ~                 |                                    |                      |                                                                      |
| Close the                                                                                                    |                                                                                                    |                                                                                                    | ave be                    | en ma                  | de base          | d on p       | rior result                             | s?                    |                   |                                    |                      |                                                                      |
| Р                                                                                                    |                                                                                                    |                                                                                                    |                           |                        |                  |              |                                         |                       |                   |                                    |                      |                                                                      |
| Close the                                                                                                    |                                                                                                    |                                                                                                    | ave be                    | en ma                  | de base          | d on p       | rior result                             | s?                    |                   |                                    |                      |                                                                      |
| Eilo Edi                                                                                                    | Loop: What char                                                                                                    | nges na                                                                                                    | Toolc                     | Table                  |                  |              |                                         |                       |                   |                                    |                      |                                                                      |
| File Edi                                                                                                    | E Loop: What char<br>it View Insert Fo<br>Paragraph<br>Demented an upda<br>data analysis.                                                                                                    | ormat       Image: state       Image: state </th <th>Tools<br/>I<br/>ersion c</th> <th>Table<br/>of the I</th> <th>프 프<br/>Major Fie</th> <th>≣</th> <th>로 프<br/>In spring</th> <th>i∃ ∨ i</th> <th>≣ ∨<br/>ministered</th> <th>as an in per</th> <th>son proctore</th> <th>d online test for</th>                                                                                                    | Tools<br>I<br>ersion c    | Table<br>of the I      | 프 프<br>Major Fie | ≣            | 로 프<br>In spring                        | i∃ ∨ i                | ≣ ∨<br>ministered | as an in per                       | son proctore         | d online test for                                                    |
| File Edi                                                                                                    | Loop: What char<br>It View Insert For<br>Paragraph<br>olemented an updata analysis.<br>ocuments<br>no attachments.                                                                                                    | ormat                                                                                                    | Tools<br>I<br>ersion c    | Table<br>of the I      | 플 플<br>Major Fie | ≡            | ت کے کے ا                               | i≡ ∨ :<br>, it was ad | ≡ ∨<br>ministered | as an in per                       | son proctore         | d online test for<br>+ Linked Docu                                   |
| File Edi<br>S C<br>We imp<br>easier of<br>Linked Do<br>There are<br>Plan Item                                                                                                    | Loop: What char     View Insert Fo     Paragraph     oblemented an upda data analysis.      ocuments     no attachments.      Files                                                                                                    | ormat                                                                                                    | Tools<br>I<br>Persion c   | Table<br>of the I      | ≡ ≡<br>Major Fie | ∎<br>Id test | <ul><li>注 理</li><li>In spring</li></ul> | i≡ ∨ :<br>, it was ad | ≡ ∨<br>ministered | as an in per                       | son proctore         | d online test for<br>+ Linked Docu                                   |
| File Edi<br>S C<br>We imp<br>easier of<br>Linked Do<br>There are<br>Plan Item<br>There are                                                                                                    | Loop: What char     View Insert Fo     Paragraph     olemented an upda     data analysis.     ocuments     no attachments.     no attachments.                                                                                                    | ages ha                                                                                                    | Tools<br>3 I<br>ersion c  | Table<br>E<br>of the I | 플 킄<br>Major Fie | Id test      | ④ 코<br>. In spring                      | i≡ ∨ :<br>, it was ad | ≡ ∨<br>ministered | as an in per                       | son proctore         | d online test for<br>+ Linked Docu<br>+ File + F                     |
| File Edi<br>S C<br>We imp<br>easier C<br>Linked Du<br>There are<br>Plan Item<br>There are                                                                                                    | Loop: What char     View Insert Fo     Paragraph     Paragraph     oblemented an upda data analysis.      ocuments     no attachments.      Files     no attachments.                                                                                          | iormat                                                                                                    | Tools<br>I<br>ersion c    | Table                  | 플 킄              | ≣<br>Id test | ④ 코<br>: In spring                      | j≡ ∨ :<br>, it was ad | E ~               | as an in per                       | son proctore         | d online test for<br>+ Linked Docu<br>+ File + F                     |
| File Edi<br>S C<br>We imp<br>easier of<br>Linked Do<br>There are<br>Plan Item<br>There are<br>Start *                                                                                                    | Loop: What char     View Insert Fo     Paragraph     oblemented an upda data analysis.      ocuments     no attachments.      h Files     no attachments.                                                                                                    | iormat                                                                                                    | Tools I                   | Table                  | ∃ ∃              | ≣<br>≣       | ④ 호드<br>. In spring                     | i≡ ∨ :<br>, it was ad | ≡ ~<br>ministered | as an in per                       | son proctore         | d online test for<br>+ Linked Docu<br>+ File + F                     |
| File       Edit         Start       We impression         Linked Dr       Dr         There are       Plan Item         There are       Start *         07/01/2       07/01/2                                                                                                    | Loop: What char     View Insert Fo     Paragraph     Paragraph     oblemented an upda data analysis.      ocuments     no attachments.      Files     no attachments.  2021                                                                                    | nges na<br>oormat<br>× B<br>lated ve                                                                                                    | Tools<br>I<br>I<br>I<br>I | Table                  | 플 킄<br>Major Fie | ≣<br>Id test |                                         | i≡ ∨ :<br>, it was ad | ≡ ∨<br>ministered | as an in per                       | ns t                 | d online test for<br>+ Linked Docu<br>+ File + F<br>O<br>te          |
| File Edi<br>Start *<br>07/01/2<br>File Edi<br>We imp<br>easier of<br>We imp<br>easier of<br>Plan Item<br>There are<br>07/01/2<br>End *                                                                                                    | Loop: What char     View Insert Fo     Paragraph     oblemented an upda data analysis.      ocuments     no attachments.      Files     no attachments.  2021                                                                                                  | nges ni<br>ormat<br>v B<br>lated ve                                                                                                    | Tools I                   | Table                  | 콜 클<br>Major Fie | E Id test    | 년 년<br>. In spring                      | i≡ ∨ :<br>, it was ad | E ~<br>ministered | as an in per                       | ns to                | d online test for<br>+ Linked Docu<br>+ File + F<br>O<br>ete<br>o ar |
| File       Edit         S       C         We impleasier of         Linked Do         There are         Plan Item         There are         Start *         07/01/2         End *         06/30/2                                                                                                    | Loop: What char     View Insert Fo     Paragraph     Paragraph     oblemented an upda data analysis.      ocuments     no attachments.      Files     no attachments.  2021 2022                                                                               | inges hi<br>iormat<br>v B<br>lated ve                                                                                                    | Tools<br>I<br>ersion c    | Table                  | ≡ ≡<br>Major Fie | E IIII       |                                         | i≡ ∨ :<br>, it was ad | ≡ ∨<br>ministered | as an in per<br>Iter<br>COr<br>eve | ns t<br>nple         | d online test for<br>+ Linked Docu<br>+ File + F<br>O<br>ete<br>ear  |
| File Edi<br>Start *<br>07/01/2<br>End *<br>06/30/2                                                                                                    | E Loop: What char View Insert For Paragraph Paragraph Olemented an upda data analysis.  ocuments no attachments.  Files no attachments.  2021 2022 g Department *                                                                                              | inges ni<br>iormat<br>v B<br>lated ve                                                                                                    | Tools I<br>I ersion c     | Table                  | ≡ ≡<br>Major Fie | E Id test    |                                         | i≡ ∨ :<br>, it was ad | ≡ ∨<br>ministered | as an in per<br>Iter<br>COr<br>eve | ns t<br>nple<br>ry y | d online test for<br>+ Linked Docu<br>+ File + F<br>O<br>te<br>ear   |
| File Edi<br>Start *<br>07/01/2<br>End *<br>06/30/2<br>Providing<br>BS Ind                                                                                                    | Loop: What char     View Insert Fo     Paragraph     oblemented an upda data analysis.      ocuments     no attachments.      Files     no attachments.  2021 2022 2022 2022 2024 2024 2024 202                                                                | nges hindroom at the second second se | Tools I                   | Table                  | 플 클<br>Major Fie | E IIII       |                                         | i≡ ∨ :<br>, it was ad | E ~<br>ministered | as an in per<br>Iter<br>COr<br>eve | ns t<br>nple<br>ry y | d online test for<br>+ Linked Docu<br>+ File + F<br>O<br>ete<br>ear  |
| File Edi<br>Start *<br>06/30/2<br>Providing<br>Plan Item<br>There are<br>07/01/2<br>End *<br>06/30/2<br>Providing<br>Providing<br>Providi<br>Providi<br>Providing<br>Providing<br>Providing<br>Provid | Loop: What char View Insert Fo Paragraph Paragraph olemented an upda data analysis.  ocuments no attachments.  Files no attachments.  2021 2022 2022 2022 2024 2021 2022 2024 2024                                                                             | nges hi<br>rormat<br>V B<br>lated ve                                                                                                    | Tools<br>I<br>Persion c   | Table                  | ≡ ≡<br>Major Fie | E            |                                         | i≡ ∨ :<br>, it was ad | ≡ ∨<br>ministered | as an in per                       | ns t<br>nple<br>ry y | d online test for<br>+ Linked Docu<br>+ File + F<br>O<br>ete<br>ear  |
| File Edi<br>Start *<br>07/01/2<br>End *<br>06/30/2<br>Providing<br>BS Ind<br>Measure<br>File Edi                                                                                                    | Loop: What char     View Insert Fo     Paragraph     Paragraph     olemented an upda     data analysis.     ocuments     no attachments.     r Files     no attachments.     2021     2022     g Department *     ustrial/Organizatic     t     View Insert Fo | nges ni<br>iormat<br>ated ve                                                                                                    | Tools<br>I<br>I<br>Tools  | Table                  | ≡ ≡<br>Major Fie | E            |                                         | i≡ ∨ i<br>, it was ad | ≡ ∨<br>ministered | as an in per                       | ns t<br>nple<br>ry y | d online test for<br>+ Linked Docu<br>+ File + F<br>O<br>te<br>ear   |

7. For each direct (you need 2) and indirect (you need 1) measures, please complete the following: person responsible, analysis of results, and completion date.

| Start *                                                                                                    |                                                                                                    |
|----------------------------------------------------------------------------------------------------|----------------------------------------------------------------------------------------------------|
| 07/01/2021                                                                                                    |                                                                                                    |
| End *                                                                                                    |                                                                                                    |
| 06/30/2022                                                                                                    |                                                                                                    |
| 007.507.2022                                                                                                    |                                                                                                    |
| Providing Department *                                                                                                    |                                                                                                    |
| S industrial/Organizational                                                                                                    |                                                                                                    |
| Measure 1                                                                                                    |                                                                                                    |
| File Edit View Insert Format Tools Table                                                                                                    |                                                                                                    |
| $\bigcirc \bigcirc$ Paragraph $\lor$ <b>B</b> $I \equiv \equiv \equiv$                                                                                                    |                                                                                                    |
| Person(s) responsible:                                                                                                    |                                                                                                    |
| I/O Psychology faculty                                                                                                    |                                                                                                    |
| Completion Date:                                                                                                    |                                                                                                    |
|                                                                                                    | items to complete                                                                                       |
| 06/30/2022                                                                                                    | for each direct an                                                                                      |
| Analysis of Results for Measure 1                                                                                                    |                                                                                                    |
| File Edit View Insert Format Tools Table                                                                                                    | indirect measure                                                                                        |
|                                                                                                    |                                                                                                    |
| () ( $r$ paragraph $v$ <b>D</b> $I$ = = =                                                                                                    |                                                                                                    |
| RESULTS                                                                                                    |                                                                                                    |
| RESULTS                                                                                                    |                                                                                                    |
| RESULTS<br>• Social: 74<br>• Intro I-O: 88<br>• Organizational: 62                                                                                                    |                                                                                                    |
| RESULTS<br>• Social: 74<br>• Intro I-O: 88<br>• Organizational: 62<br>• Training: 67<br>• Solottion 71                                                                                                    |                                                                                                    |
| RESULTS<br>• Social: 74<br>• Intro I-O: 88<br>• Organizational: 62<br>• Training: 67<br>• Selection: 71<br>• Compensation: 71                                                                                                    |                                                                                                    |
| RESULTS<br>• Social: 74<br>• Intro I-O: 88<br>• Organizational: 62<br>• Training: 67<br>• Selection: 71<br>• Compensation: 71<br>• Motivation: 80                                                                                                    |                                                                                                    |
| RESULTS<br>• Social: 74<br>• Intro I-O: 88<br>• Organizational: 62<br>• Training: 67<br>• Selection: 71<br>• Compensation: 71<br>• Motivation: 80<br>ANALYSIS                                                                                                    |                                                                                                    |
| RESULTS         • Social: 74         • Intro I-O: 88         • Organizational: 62         • Training: 67         • Selection: 71         • Compensation: 71         • Motivation: 80         ANALYSIS         For the most part, the scores were similar to previous met the goal on 5 of the subsections.       | s administrations which suggests that the test revisions created a parallel test. We                    |
| RESULTS<br>• Social: 74<br>• Intro I-O: 88<br>• Organizational: 62<br>• Training: 67<br>• Selection: 71<br>• Compensation: 71<br>• Motivation: 80<br>ANALYSIS<br>For the most part, the scores were similar to previous<br>met the goal on 5 of the subsections.<br>Plan Item Files<br>There are no attachments. | s administrations which suggests that the test revisions created a parallel test. We<br>+ File + Folder |
| RESULTS<br>• Social: 74<br>• Intro I-O: 88<br>• Organizational: 62<br>• Training: 67<br>• Selection: 71<br>• Compensation: 71<br>• Motivation: 80<br>ANALYSIS<br>For the most part, the scores were similar to previous<br>met the goal on 5 of the subsections.<br>Plan Item Files<br>There are no attachments. | s administrations which suggests that the test revisions created a parallel test. We<br>+ File + Folder |

8. If you plan on implementing changes to measures or the SLO, please indicate this in the 'future actions' sections. Then, select 'complete' from the drop down menu and click on 'done' to finish.

|   | Plan | ning                      | ;          |               |         |           |         |       |           |              |              |                |                           |              |
|---|------|---------------------------|------------|---------------|---------|-----------|---------|-------|-----------|--------------|--------------|----------------|---------------------------|--------------|
| ~ |      | 5                         | $\diamond$ | Paragraph     | ~       | B I       | Ш       | Ξ     | = =       | 1 <u>î</u> l | Ш            | i≣ ~ i≣ ~      |                           |              |
| * |      |                           |            |               |         |           |         |       |           |              |              |                |                           |              |
|   |      |                           |            |               |         |           |         |       |           |              |              |                |                           |              |
|   |      |                           |            |               |         |           |         |       |           |              |              |                |                           |              |
|   |      | P                         | lå e me l  | rilee.        |         |           |         |       |           |              |              |                |                           |              |
|   |      | There                     | are n      | o attachmen   | ts.     |           |         |       |           |              |              |                | + F                       | le 🕇 Folder  |
|   |      |                           |            |               |         |           |         |       |           |              |              |                |                           |              |
|   |      |                           |            |               |         |           |         |       |           |              |              |                |                           |              |
|   |      | Desc                      | ribe F     | uture Progra  | m Cha   | anges (ad | ding a  | cou   | rse, assi | gnmei        | nt, etc      | ):             |                           |              |
|   |      | File                      | Edit       | View Insert   | Form    | at Tools  | Table   |       |           |              |              |                |                           |              |
|   |      | 5                         | $\diamond$ | Paragraph     | $\sim$  | B I       | Ŧ       | Ξ     | ∃≣        | Ē            | ž            | iE ~ iE ~      |                           |              |
|   |      |                           |            |               |         |           |         |       |           |              |              |                |                           |              |
|   |      |                           |            |               |         |           |         |       |           |              |              |                |                           |              |
|   |      |                           |            |               |         |           |         |       |           | 1            |              |                |                           |              |
|   |      | Ρ                         |            |               |         |           |         |       |           |              | $\backslash$ |                |                           |              |
|   |      | Plan                      | Item       | Files         |         |           |         |       |           |              |              |                | + F                       | le 🕇 Folder  |
|   |      | There are no attachments. |            |               |         |           |         |       |           |              |              |                |                           |              |
|   |      |                           |            |               |         |           |         |       |           |              |              |                |                           |              |
|   |      | Desc                      | ribe F     | uture Assess  | ment    | Changes ( | (meas   | ures, | rubric,   | etc.,):      |              |                | $\backslash$              |              |
|   |      | File                      | Edit       | View Insert   | Form    | at Tools  | Table   |       |           |              |              |                | $\backslash$              |              |
|   |      | 5                         | ð          | Paragraph     | ~       | B I       | Ŧ       | Ξ     | ∃ ≣       | G            | Ě            | i≡ × i≡ ×      | $\mathbf{X}$              |              |
|   |      | Ne                        | w ver      | sion of the M | FT will | be used F | all 202 | 21. W | le mav re | turn t       | o in pe      | erson testina. | Complete th               | nese         |
|   |      |                           |            |               |         |           |         |       | ,         |              |              | 5              | <pre>contions if tl</pre> | aara         |
|   |      |                           |            |               |         |           |         |       |           |              |              | /              | sections if th            | lere         |
|   |      |                           |            |               |         |           |         |       |           |              |              |                | / will be futur           | e            |
|   |      | Addi                      | tional     | Resources     |         |           |         |       |           |              |              | /              |                           | -<br>Jana Ja |
|   |      | File                      | Edit       | View Insert   | Form    | at Tools  | Table   |       |           |              |              |                | changes and               | a mark       |
|   |      | 6                         | $\diamond$ | Paragraph     | ~       | B I       | Ŧ       | ≡     | ∃ ≣       | Ē            | Ē            | ¥~ := ~        | the SLO con               | nplete       |
|   |      |                           |            |               |         |           |         |       |           |              | /            |                | and select '              | lone'        |
|   |      |                           |            |               |         |           |         |       |           | /            |              |                | and select t              | JUILE        |
|   |      |                           |            |               |         |           |         |       | /         |              |              |                |                           |              |
|   |      | Р                         |            |               |         |           |         | /     | /         |              |              |                |                           |              |
|   |      | Prog                      | ress       |               |         |           | /       |       |           |              |              |                |                           |              |
|   |      | Cor                       | nplete     | 2             |         |           |         |       |           |              | •            |                |                           |              |
|   |      |                           |            |               |         |           |         |       |           |              |              |                |                           |              |
|   |      |                           | elete      |               |         |           |         |       |           |              |              |                |                           | Done         |